# どこでもメールスマホ版とは

どこでもメールスマホ版とは、スマートフォンからメールを確認することができるWEBメールサービスです。YOUテレビのメールサーバーに保存されているメールをスマートフォンから読むことができるサービスです。メールソフトは必要ありません。もちろん送信も可能です。

パソコン版はこちら(https://webmail.netyou.jp/am\_bin/amlogin)

どこでもメールスマホ版の推奨環境

どこでもメール スマホ版をご利用される場合の推奨環境は以下のとおりです。

#### 推奨環境

| OS    | iPhone Android |                                |
|-------|----------------|--------------------------------|
| バージョン | iOS8           | Android 4.x                    |
|       | iOS9           | Android 5.x                    |
| ブラウザ  | Safari         | Android標準ブラウザー(Android 4.4/5.x |
|       |                | Google Chrome(Android 4.x∕5.x) |

## スマートフォンからのログイン方法、主な機能のご案内

「どこでもメール」をご利用になられる場合のスマートフォンからのログイン方法と主な機能について ご紹介いたします。 ご利用できるのは、以下のドメインのメールアドレスとなります。 先ずは、お客さまがご利用されているメールアドレスが、以下のドメインであるかご確認ください。

XXXX@xx.netyou.jp

【ご利用にあたってご注意】

・ログイン後に操作しない状態で60分が経過すると、自動的にログアウトされますので、メールの作成中などはご注意ください。

・メールサーバでのメール保存期間は4週間、容量は無制限です。受信されたメールは既読未 読に関わらず、4週間が経過すると自動削除されますのでご注意ください。

・「迷惑メール」フォルダに隔離されたメールの保存期間は7日間です。保存期間を過ぎたメールは自動削除されますのでご注意ください。

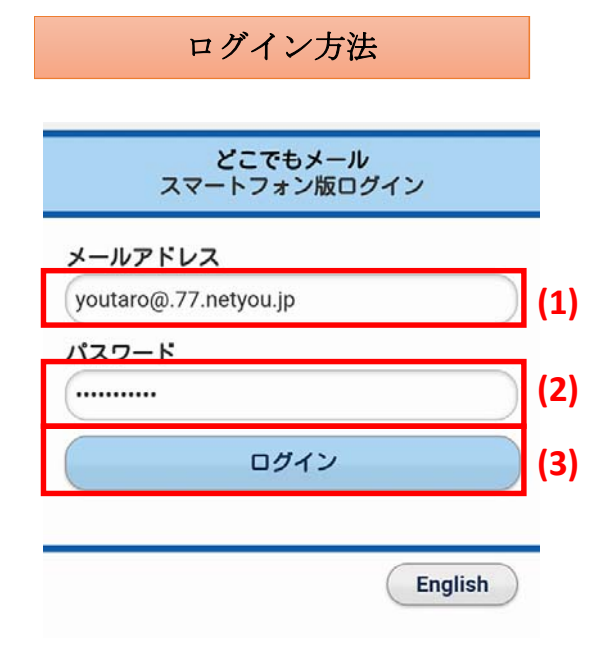

はじめに、「どこでもメール スマホ版」にアクセ スします。(ブラウザの「お気に入り」に登録する ことをおすすめします)

(1)「メールアドレス」にメールアドレスを入力し ます(例:youtaro@77.netyou.jp)

(2)「POPアカウントパスワード」にPOPアカウントパスワードを入力します
 マイページでメールアドレスを取得した際の
 「POPアカウント初期パスワード」です

(3) 「ログイン」ボタンをタッチします

※英語表記に変更したい場合は「English」をタッチします

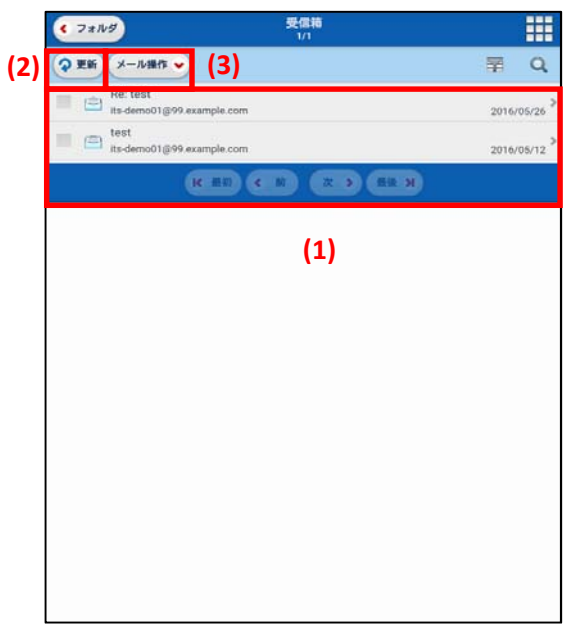

どこでもメール スマホ版にログインすると、 受信箱画面が表示されます

(1) 受信したメールが確認できます メールをタッチすると、タッチしたメールの内容を表示 します

(2) 新着メール問い合わせを行います

(3) <メール操作メニュー>を表示します <メール操作メニューでは、>受信メールの左チェック ボックスにチェックしたメールの返信操作や、削除操 作などを行うことができます

|             |                          |                 |            |           |         | (4)                   |
|-------------|--------------------------|-----------------|------------|-----------|---------|-----------------------|
| ¢ 7±1       | 9                        |                 | 要信箱<br>1/1 |           |         | 20.00                 |
| <b>②</b> 更新 | メールます                    | •               |            |           | ¥       | Q                     |
|             | Re: test<br>Its-demo01@5 | 99 example.com  |            |           | 201     | b/05/26               |
|             | test<br>its-demo01@4     | 19. example.com |            |           | 201     | 5/05/12 <sup>,3</sup> |
|             |                          | (RECE) (B       | 8) (8      | 5 (RU.H.) |         |                       |
|             | _                        |                 |            |           | _       | -                     |
| ſ           | <u></u>                  | - <u>-</u>      |            |           |         |                       |
|             | 48                       | 全員に近得           | SIRNER     | DITER     | 858)    |                       |
|             | <br>≣V£IJ                | 未読にする           | REF. 7.9   | 75550118  | 759ENI0 |                       |
|             | 2000.88                  |                 | Consers.   |           |         |                       |
|             |                          |                 | 😫 閉じる      |           |         |                       |
| L.          |                          |                 |            |           |         |                       |
|             |                          |                 |            |           |         |                       |
|             |                          |                 |            |           |         |                       |
|             |                          |                 |            |           |         |                       |
|             |                          |                 |            |           |         |                       |
|             |                          |                 |            |           |         |                       |
|             |                          |                 |            |           |         |                       |
|             |                          |                 |            |           |         |                       |
|             |                          |                 |            |           |         |                       |

(4) <メニュー>を表示します
 ・メール受信
 新着メール問い合わせを行います

141

- ・メール作成 新規メール作成画面を表示します
- ・アドレス帳 アドレス帳画面を表示します
- ・ツール どこでもメール スマホ版の設定画面を表示します
- ・ログアウト どこでもメール スマホ版からログアウトします

| (5)                                 |            |          |         |    |
|-------------------------------------|------------|----------|---------|----|
| \$ 7*149                            | 受信報<br>1/1 |          | ]       |    |
| <b>₽ 26</b> ×-1/86 ♥                |            |          | NA .    | a  |
| Re: test<br>#s-demo01@99.example.co | m.         |          | 2016/05 | 26 |
| test is-demo01g199 example co       | m          |          | 2016/05 | 12 |
| 16 M T                              |            |          |         |    |
|                                     |            |          |         |    |
|                                     |            |          |         |    |
|                                     | R 75026    | <b>0</b> |         |    |
|                                     | 🔀 開じる      |          |         |    |
|                                     |            |          |         |    |
|                                     |            |          |         |    |
|                                     |            |          |         |    |
|                                     |            |          |         |    |
|                                     |            |          |         |    |
|                                     |            |          |         |    |
|                                     |            |          |         |    |
|                                     |            |          |         |    |

(5) フォルダー覧画面に移動します 初期状態では、以下のメールボックスがあります。

・受信箱 受信したメールが表示されます メールの保存期間は4週間です。保存期間を超えた メールは自動削除されますのでご注意ください

### ・送信箱

送信したメールが表示されます

・ごみ箱

ゴミ箱以外のメールボックスから削除されたメールが 表示されます

下書き保存

メール作成画面で「保存」ボタンをタッチしたメールが 入ります

| <ul> <li>更新 フェルダ作成</li> <li>個人メールボックス</li> <li>受信箱</li> <li>送傷箱</li> </ul> |   |
|----------------------------------------------------------------------------|---|
| <ul> <li>● 個人メールボックス</li> <li>● 受信箱</li> <li>&gt; 送信箱</li> </ul>           |   |
| ◆ 受信務                                                                      |   |
| <mark>会</mark> 送信箱                                                         | 2 |
|                                                                            | 3 |
| こみ箱                                                                        | ) |
| 🖉 下書き保存                                                                    | 3 |
| test                                                                       | 3 |
| test?                                                                      |   |

フォルダは「フォルダ作成」ボタンをタッチすることで、 任意のフォルダを作成することができます

# メール送信方法

# メール受信 マ 更新 フォルダ作成 (1) 個人メールボックス 受信箱 送信箱 二 ごみ箱

# (1)どこでもメールにログインし、画面右上の〈メニュー〉 をタッチします

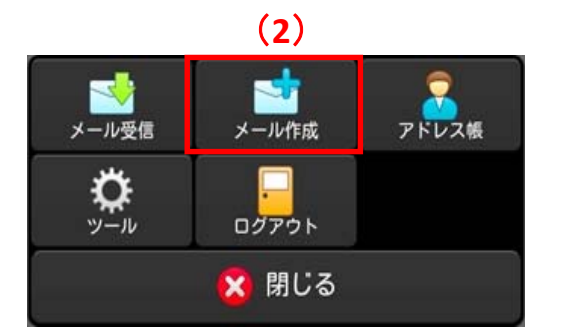

(2)表示されたメニューの「メール作成」をタッチします

- (3)「宛先」に送信先のメールアドレスを入力します
- (4)「件名」にメッセージの件名を入力します
- (5)「本文」に相手に伝えたいメッセージを入力します
- (6)「送信」ボタンを押すと相手にメールが送信されます

※以下の様な確認画面が出た場合は、「OK」や「はい」などをタッチします

・androidスマートフォンの場合

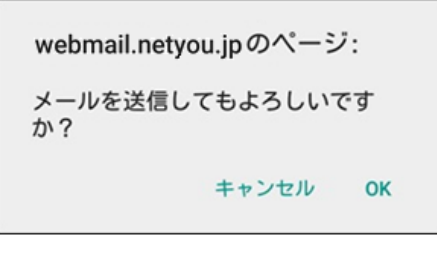

#### ・iPhoneの場合

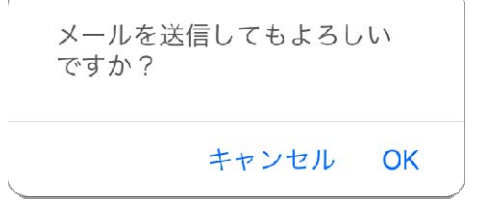

|                | メール作成              |      |
|----------------|--------------------|------|
| 送信             | 保存破棄               | -==× |
| 宛先             |                    |      |
| <b>(3)</b> sam | nple2@sample.co.jp |      |
| 件名             |                    |      |
| (4) test       | t.                 |      |
| 本文             |                    |      |
| (5) tes        | tl                 |      |
|                |                    | 1    |
|                |                    |      |
|                |                    |      |
|                |                    |      |
|                |                    |      |
|                |                    | 0.   |

# 受信メール確認方法

| \$ 74         | 受信箱<br>1/1                            |              |
|---------------|---------------------------------------|--------------|
| <b>२</b> मर्भ | メール操作 🗸                               | ₽Q           |
|               | Re: test<br>its-demo01@99.example.com | 2016/05/26 > |
|               | test<br>its-demo01@99.example.com     | 2016/05/12 > |
|               |                                       |              |
|               |                                       |              |
|               |                                       |              |
|               |                                       |              |
|               |                                       |              |
|               |                                       |              |
|               |                                       |              |
|               |                                       |              |
|               |                                       |              |
|               |                                       |              |
|               |                                       |              |
|               |                                       |              |

(1) どこでもメール スマホ版にログインし、受信箱を 開きます

(2) 受信メールの一覧が表示されるので、読みたい メールをタッチすると、内容が表示されます

|     | •                 | メール操作 🖌 |
|-----|-------------------|---------|
| 送信者 | sample@sample.com | (2)     |
| 件名  | test              | ÷       |

(3)

メール返信方法

(1)返信したいメールを表示します

(2)「メール操作」ボタンをタッチします

2 Sy 引用転送 全員に返信 返信 AL-添付転送 移動 フラグをつける × X MA 削除 フラグを削除 ごみ箱へ移動 🗙 閉じる

(3)メール操作メニューの中から、「返信」ボタンをタッチします

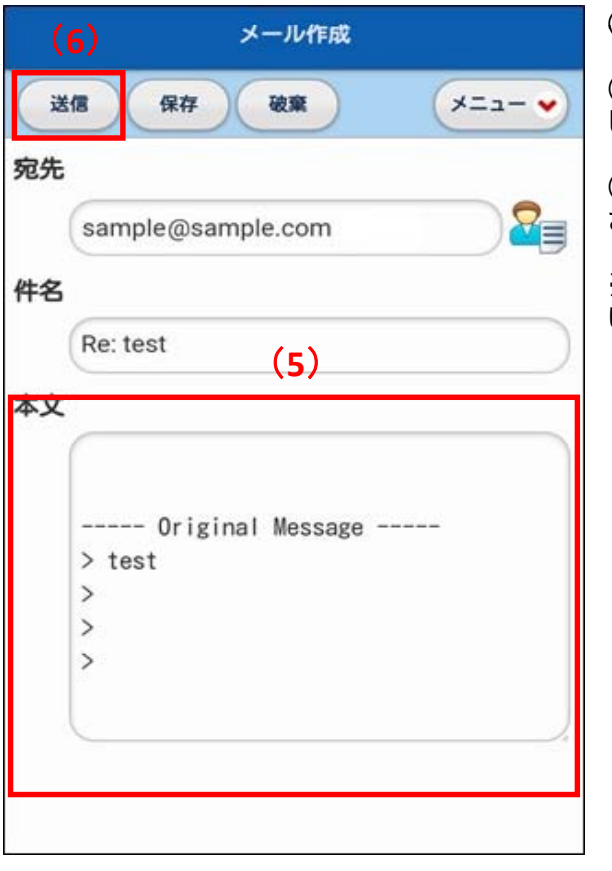

(4)メール返信画面が表示されます

(5)「本文」に送信相手に伝えたいメッセージを入力します

(6)「送信」ボタンをタッチすると、相手にメールが送信 されます

※以下の様な確認画面が出た場合は、「OK」や「はい」などをタッチします

・androidスマートフォンの場合

webmail.netyou.jpのページ: メールを送信してもよろしいです か? キャンセル OK

# ▪iPhoneの場合

メールを送信してもよろしい ですか?

キャンセル OK

# アドレス帳へのメールアドレス登録方法

| メール受信         |     |
|---------------|-----|
| マ 更新 フォルダ作成   | (1) |
| 🦰 個人メールボックス   |     |
| ── 受信箱        | >   |
| 送信箱           | >   |
| 売 <b>ごみ</b> 箱 | >   |

(1)どこでもメール スマホ版にログインし、画面右上の 〈メニュー〉をタッチします

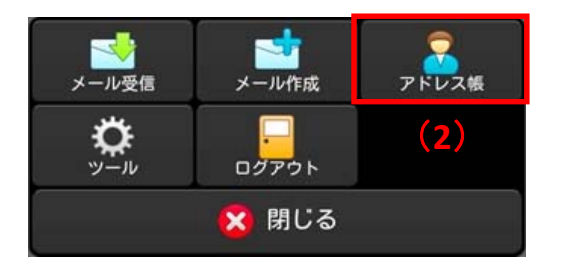

(2)「アドレス帳」をタッチすると、アドレス帳画面が表示されます

| アドレス級      |   |
|------------|---|
| 7*149fta B | Q |
|            | > |
| ダループ       |   |
|            |   |
|            |   |
|            |   |
|            |   |
|            |   |
|            |   |
|            |   |
|            |   |
|            |   |
|            |   |
|            |   |
|            |   |
|            |   |
|            |   |

A. 個人アドレス帳フォルダ 登録したアドレス一覧を表示します

B. フォルダ作成 「個人アドレス帳」の下に新しいフォルダを作成 します

| <b>《 原</b> る      | 新規フォルダ |     |   |
|-------------------|--------|-----|---|
| <b>親フォルダ</b> :個人ア | ドレス帳   | (2) |   |
| フォルダ名(必須)         |        |     |   |
| 家族                |        |     |   |
| (                 | 作成     |     |   |
|                   | 1.0000 |     | _ |
|                   |        |     |   |
|                   |        |     |   |
|                   |        |     |   |
|                   |        |     |   |
|                   |        |     |   |
|                   |        |     |   |

フォルダの作成方法

(1) 「フォルダ作成」のボタンをタッチします

(2) 新規フォルダ画面が表示されるので、任意のフォルダ名を入力し、「作成」ボタンをタッチします

|              | アドレス帳 |    |
|--------------|-------|----|
| (フォルダ作成)     |       | Q  |
| 🙎 個人アドレス帳    |       | \$ |
| <b>『</b> 』家族 |       | >  |
| る グループ       |       |    |
|              |       |    |
|              |       |    |
|              |       |    |
|              |       |    |
|              |       |    |
|              |       |    |
|              |       |    |
|              |       |    |
|              |       |    |
|              |       |    |
|              |       |    |
|              |       |    |
|              |       |    |
|              |       |    |

(3)「個人アドレス帳」フォルダの直下に新しいフォル ダが作成されました

アドレスの新規登録方法

| < フォルダ | 家族                  |
|--------|---------------------|
| メール作成  | アドレス操作 <b>、</b> (2) |
|        | K 単心 K 単心 A 単法 M    |
|        |                     |

(1) アドレスを登録したいフォルダをタッチします

(2)「アドレス操作」ボタンをタッチします

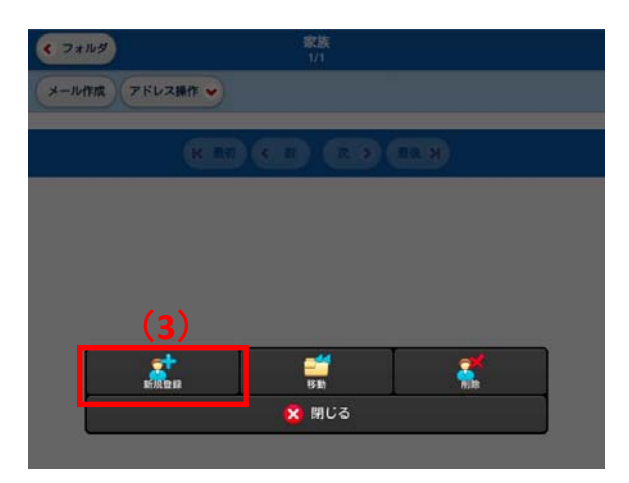

新規登録 < −覧 (5) 保存 (4) 名前(必須) ふりがな(必須) メールアドレス(必須) PE 36 1 電話2 電話3 FAX 組織

(3)「新規登録」ボタンをタッチします

(4)登録したい項目を入力します (名前・ふりがな・メールアドレスは必須項目です)

(5)「保存」ボタンをタッチすると、アドレス帳に登録 されます

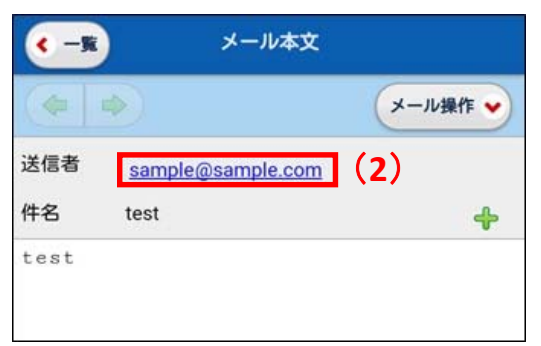

# 受信メールからの登録方法

- (1) アドレスを登録したい方から来たメールを開きま
- (2) 送信者のメールアドレスをタッチします

# 19.受信メールからの登録①.jpg

| < 戻る 簡易アドレス登録       |     |              |
|---------------------|-----|--------------|
| 名前(必須)              |     |              |
| サンフル太郎              |     |              |
| ふりがな(必須)            | (4) | (3)「館        |
| さんぶる たろう            |     | (4)「名<br>※   |
| sample@sample.co.jp |     | (5)フォ<br>選択し |
| フォルダ                |     | (6)[召        |
| 個人アドレス帳             | (5) | (0). #       |
| 登録                  | (6) |              |
|                     |     |              |
|                     |     |              |

- 簡易アドレス登録」の画面が表示されます。
  - **呂前」「ふりがな」を入力します** メールアドレスは自動入力となります

ォルダのボタンをタップし、登録したいフォルダを します

登録」ボタンをタッチするとアドレス帳に登録されま